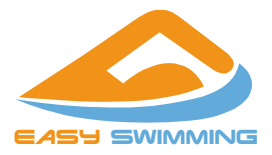

#### イージー・スイミング

# 電子書籍 ePub ファイル 取り扱いマニュアル

#### 目次

| はじめに                 | 2 |
|----------------------|---|
| Android スマートフォンを使う場合 | 4 |
| iPhone を使う場合         |   |
| Windows パソコンを使う場合    |   |

#### ePub ファイルとは

- ・電子書籍ファイルの形式の一つです。
- スマートフォンの小さな画面で文字を大きくしても、画面 内で自動的に折り返して表示されます(リフロー型書籍 の場合)。
- ビデオ入りの ePub ファイルでは、ファイルをダウンロード した後はインターネットに接続しないでビデオを視聴す ることができます。

### 動作環境

- Android スマートフォン:Gitden Reader アプリ (インストールが必要です:無料)
- iPhone/iPad/Macintosh:ブックアプリ
  (OS 標準なのでインストール不要です)
- Windows10:Edge ブラウザ
  (OS 標準なのでインストール不要です)
- ・ 高速インターネット回線(Wi-Fi など)

## <u>ご注意</u>

 電子書籍 ePub ファイルはビデオを含むため、ファイル サイズが大きくなっています。ファイルサイズは概ね 50MB~500MB です。

- ・ ダウンロードする前に端末の空き容量を確かめてください。
- ・ ePub ファイルのダウンロードには高速インターネット回線が必要です。従量課金されるモバイルデータ通信を 避けて、Wi-Fi 接続をご利用ください。

# Android スマートフォンを使う場合

# 基本的な流れ

- 1. Gitden Reader アプリをインストールする。
- 2. アプリを起動する。
- 3. 横書き設定に変更する。
- 4. Chrome などのブラウザでファイルをダウンロードする。
- 5. Gitden Reader で ePub ファイルを開く。

# 1. アプリのインストール

- 1) Google Play ストアを起動します。
- 2) 検索欄で、gitden と入力します。
- 3) Gitden Reader をインストールします。

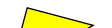

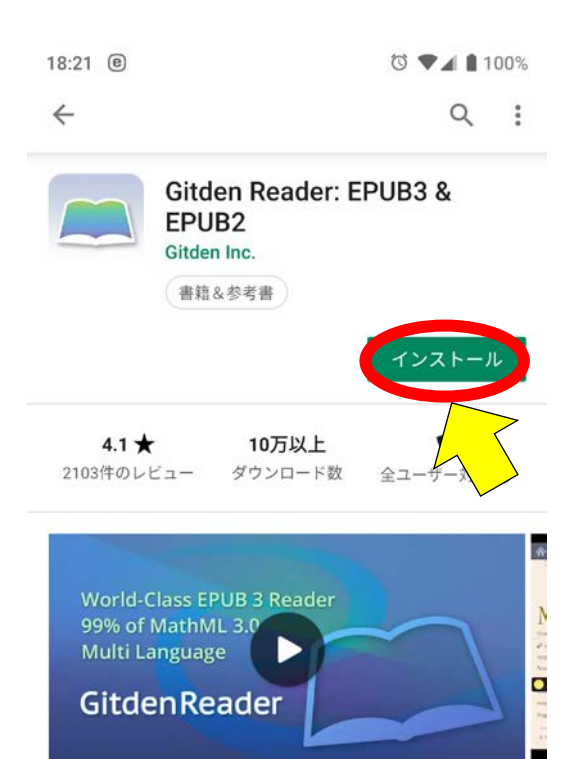

2014年にIDPFによってEPUB 3のサポートのテストで実 証済み世界最高のモバイル電子ブックリーダー、。

詳細

このアプリを評価

ご意見をお聞かせください

# 2. アプリの起動

Gitden Reader アイコンをタップして起動します。

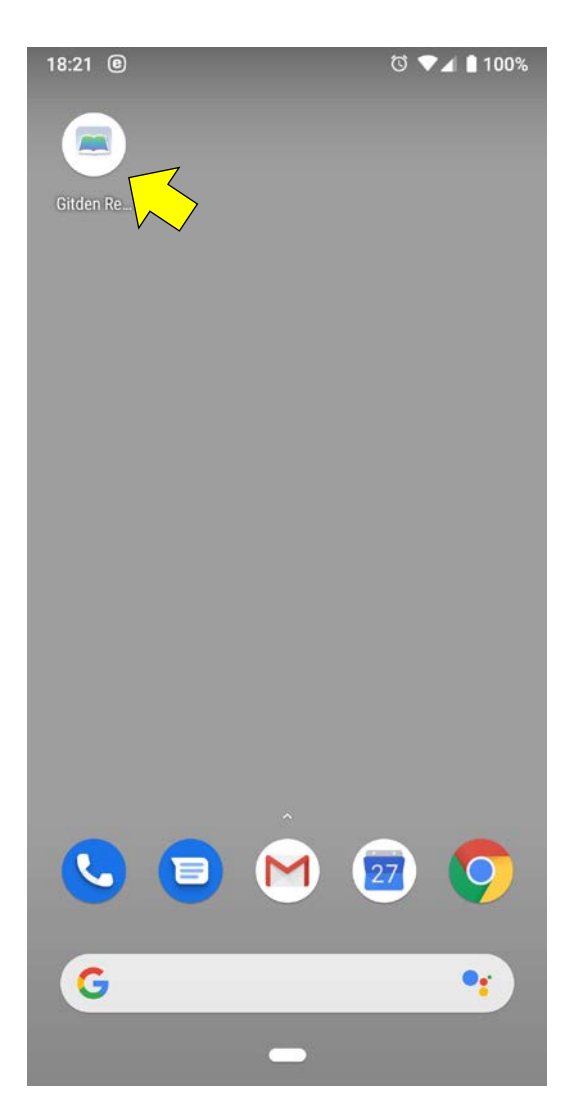

# 3. 設定の変更

- 1) 左上の設定ボタンをタップします。
- 2) 設定画面をスクロールして、下にある「背景色」を White に、「日本語の強制縦書き表示」をオフにします。

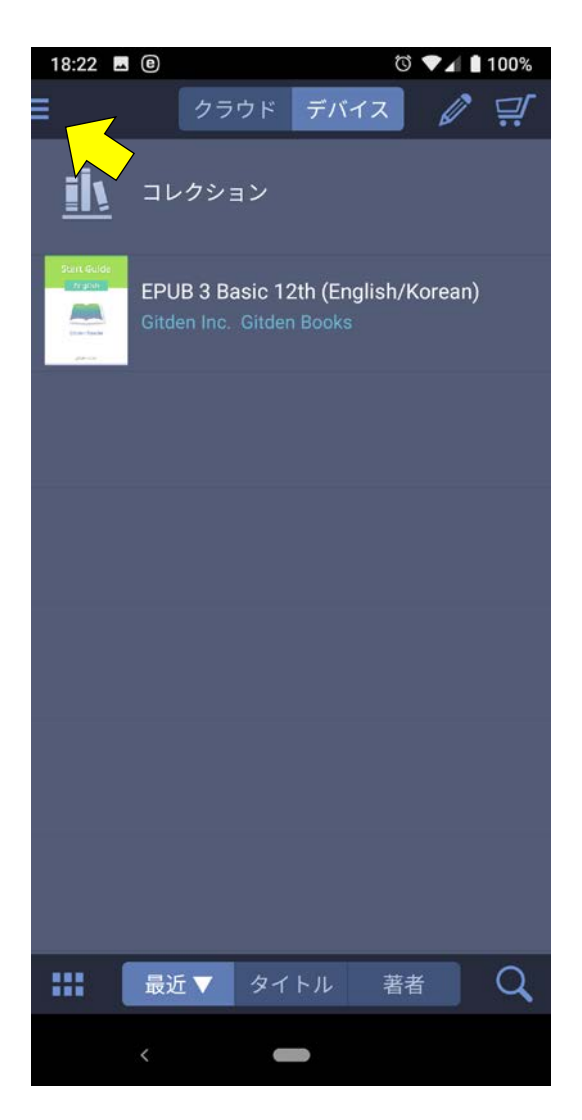

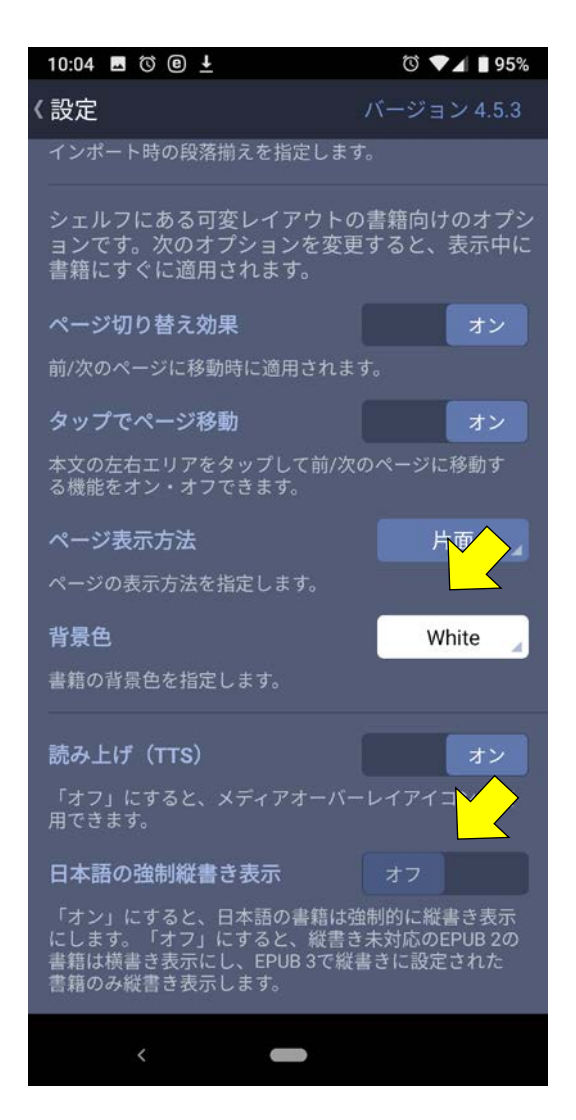

#### 4. ePub ファイルのダウンロード

- 1) Chrome で ePub ファイルのリンクを長押ししてメニュー を表示してから、「リンクをダウンロード」をタップします。
- ダウンロードしている状況はブラウザ上ではわかりません。右上のメニューボタンをタップしてメニューを表示してから、「ダウンロード」をタップします。
- ダウンロード画面では、スマートフォンの空き容量やダウンロードの残り時間が表示されます。
- ダウンロードが完了するとファイルサイズが表示されます。ファイル名をタップすると、アプリ選択画面が表示されるので「Gitden Reader で開く」の「常時」をタップします。
- 5) Gitden Reader が開き、ファイルがインポートされて書 籍が開きます。
- 6) ホームボタンをタップすると、書籍一覧が表示されてダ ウンロードした書籍のカバー画像が登録されています。

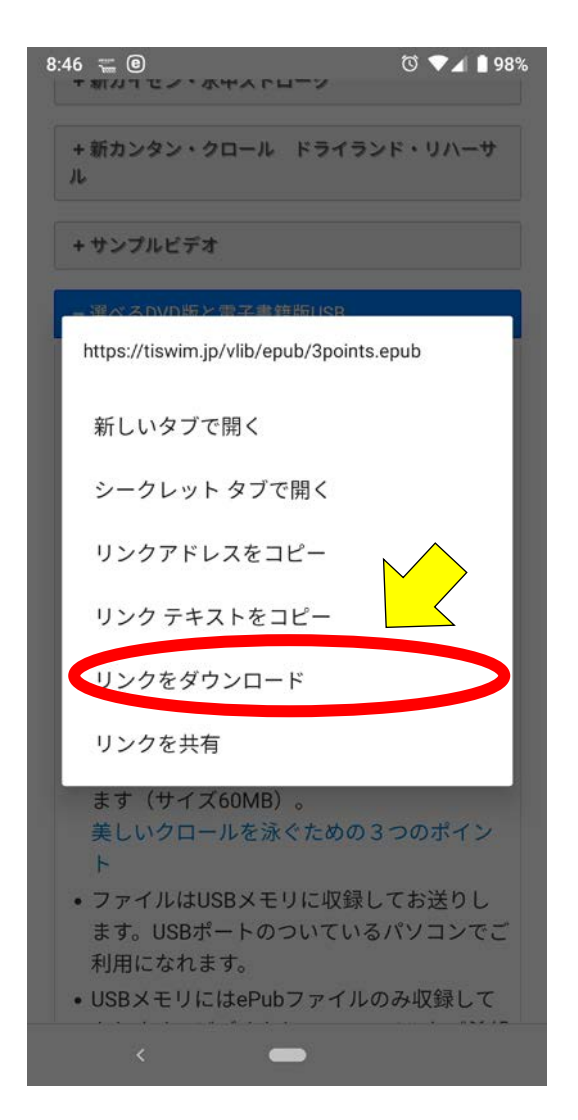

| 8.40 |     | e |
|------|-----|---|
| 0.49 | تنا | 6 |

<

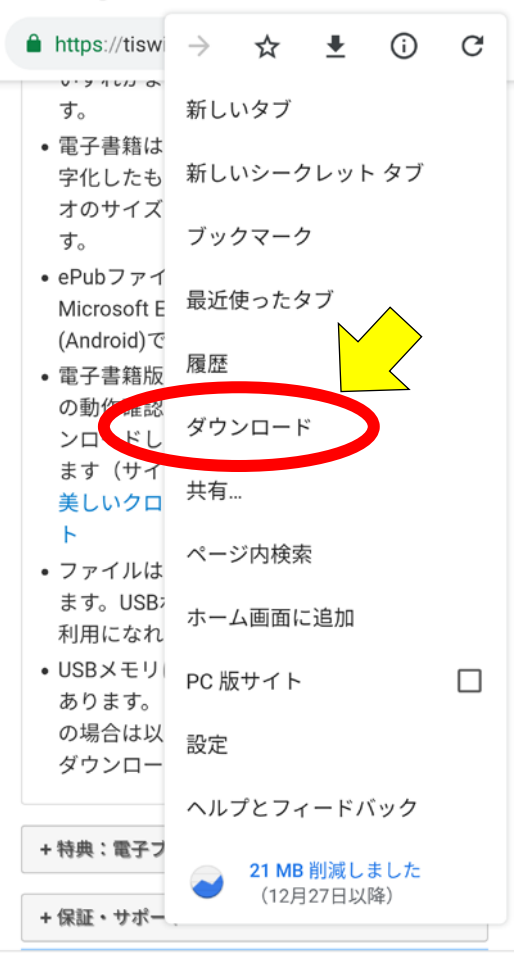

| 8:50 🗳 🖲 💿 🗇 🖓 🕯 97%     |              | 97% |   |        |
|--------------------------|--------------|-----|---|--------|
| ダウ                       | ンロード 🔸       | \$  | Q | ×      |
| 111.16 GB 中 0.00 KB を使用中 |              |     |   |        |
| 今日 - 2                   | 2019年1月26日   |     |   |        |
|                          | 3points.epub |     |   | $\sim$ |
|                          | 残り1秒         | 88% |   | ~      |
|                          |              |     |   |        |

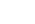

<

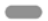

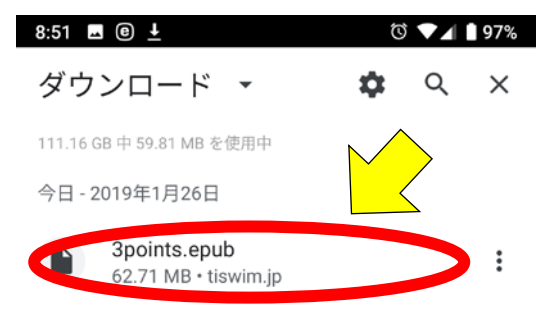

<

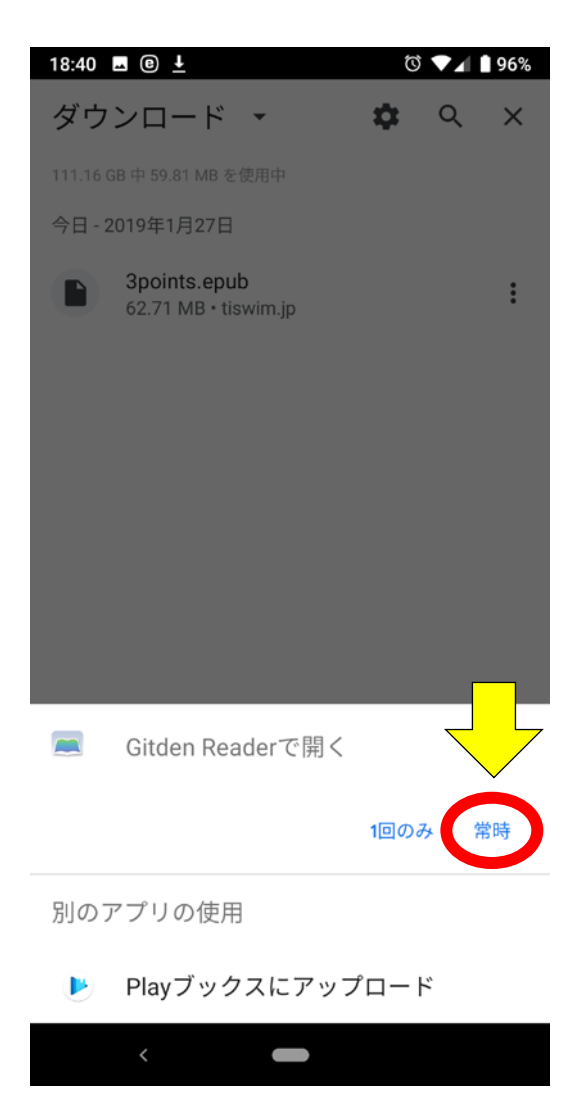

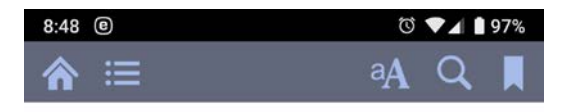

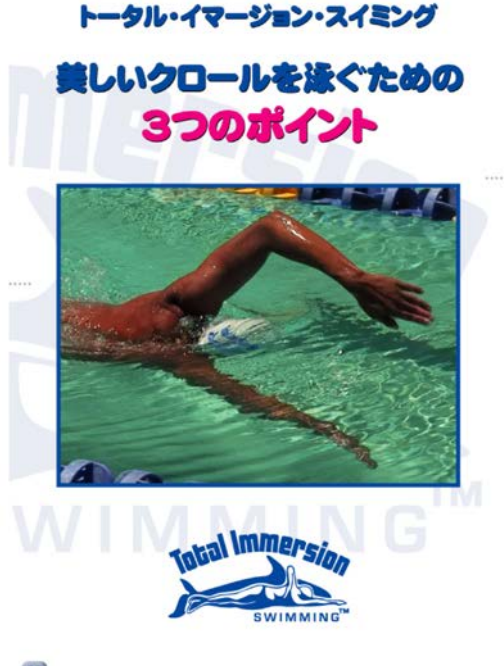

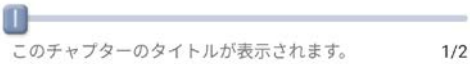

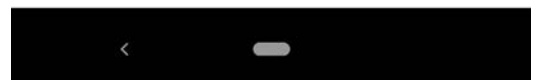

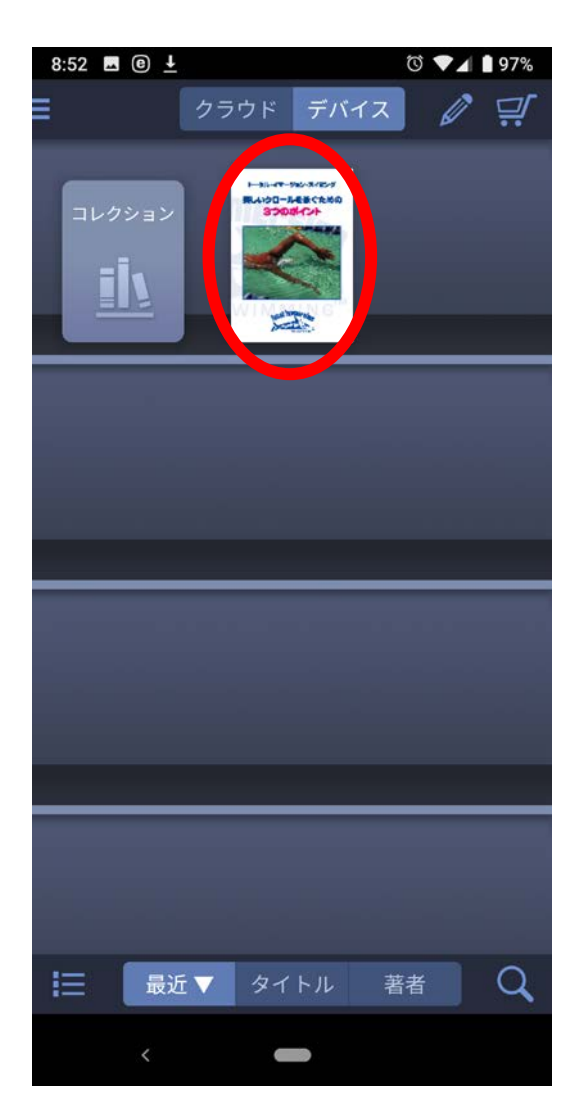

# 5. Gitden Reader の基本的な機能

|    | 登録済み書籍が一覧できる本棚に戻ります。   |
|----|------------------------|
| ≣  | 目次やブックマーク/メモの一覧を表示します。 |
| aA | 文字サイズや行間を設定します。        |
| Q  | 特定のキーワードで書籍を検索します。     |
|    | ブックマークをつけます。           |

書籍中の文字を選択すると、蛍光ペンによるマーキングやメ モの入力ができます。

# 6. 電子メールからの書籍の登録

- メールアプリで ePub ファイルのリンクを長押ししてアプ リで開くメニューを表示してから、「Gitden Reader」をタ ップして「常時」をタップします。
- ダウンロード画面が表示されます。ダウンロードが終了す ると Gitden Reader が起動して、ファイルを自動的にイ ンポートして書籍が開きます。

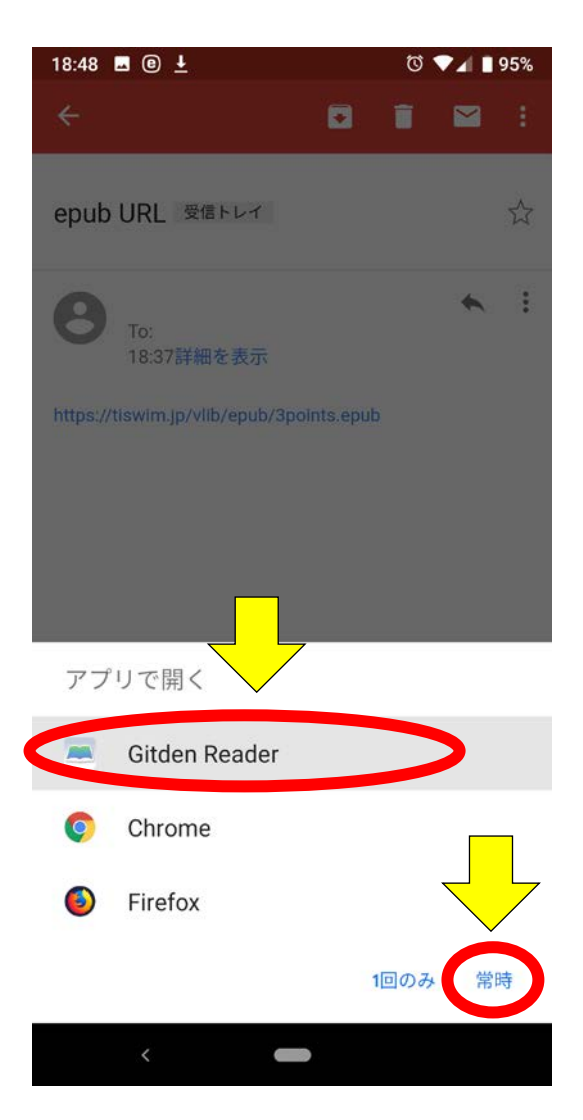

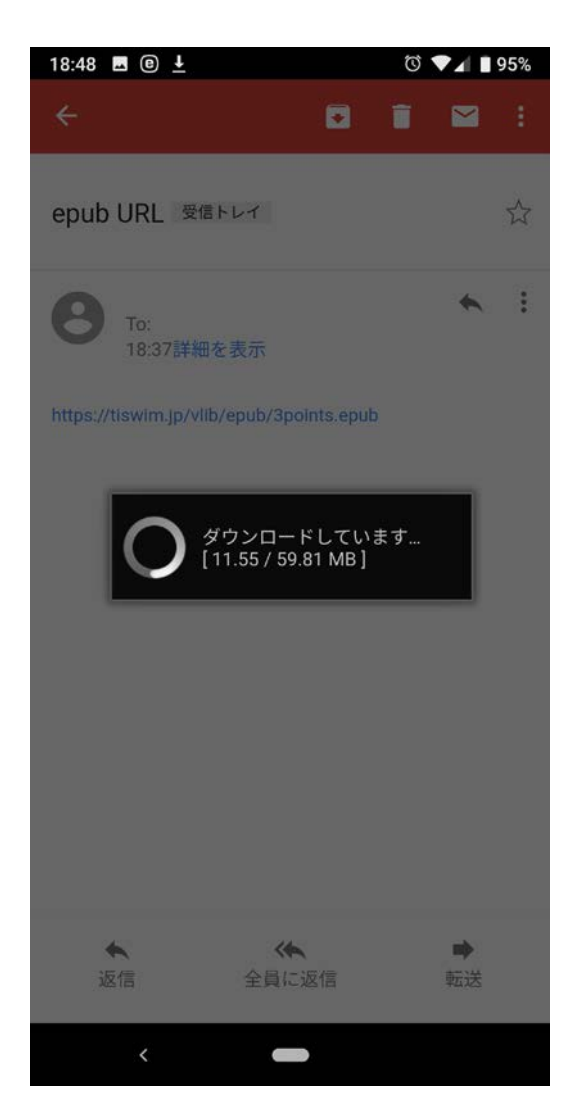

# 7. Dropbox からの書籍の登録

- Dropbox でファイル一覧を表示してから、ファイル右側 のオプションメニュー表示部分をタップします。
- オプションメニューから「このアプリで開く…」をタップします。
- 3) 「Gitden Reader」を選択してから「常時」をタップします。
- Dropbox からのダウンロードが始まります。ダウンロード が終わると Gitden Reader が開いて、書籍を自動的にイ ンポートして書籍を開きます。

| 18:50 | 5 🖬 🐵 🛓                                    | U | ▼⊿ I | 94% |
|-------|--------------------------------------------|---|------|-----|
| =     |                                            | Q |      | :   |
|       | あなたのみ                                      |   |      |     |
| 日付    | <u></u><br>▼                               |   |      |     |
| 4     | Kaizen-2BeatKick.epub<br>102.2 MB、1日前に変更済み |   | (    | -   |
| -     | <b>mimetype</b><br>20バイト、2日前に変更済み          |   |      | :   |
| {}    | make-epub.bat<br>86バイト、2週間前に変更済み           |   |      | :   |
|       | item                                       |   |      | :   |
|       | META-INF                                   |   |      | :   |
|       |                                            |   |      |     |

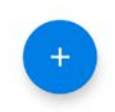

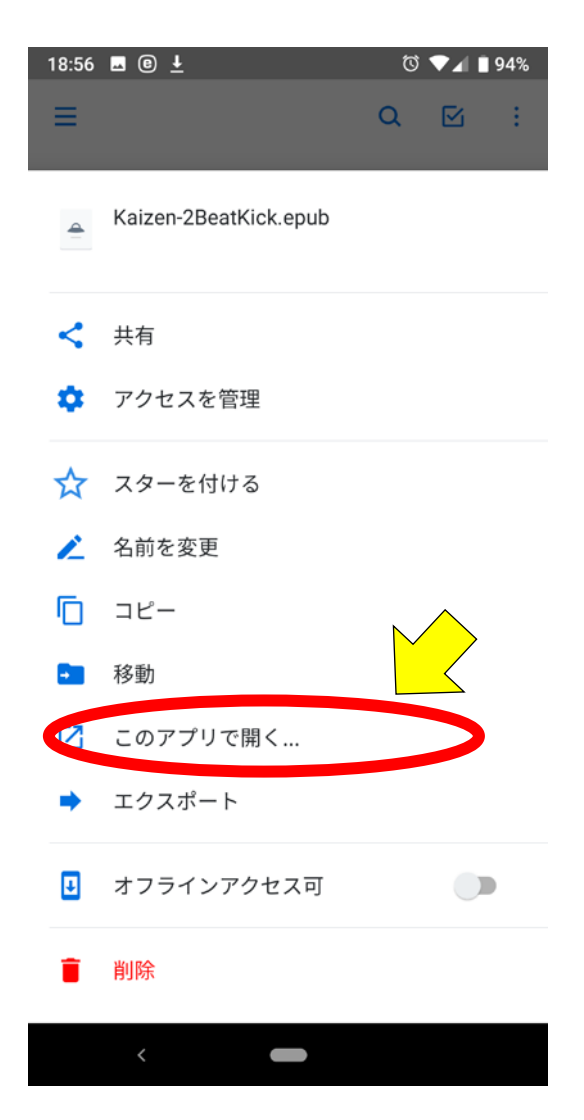

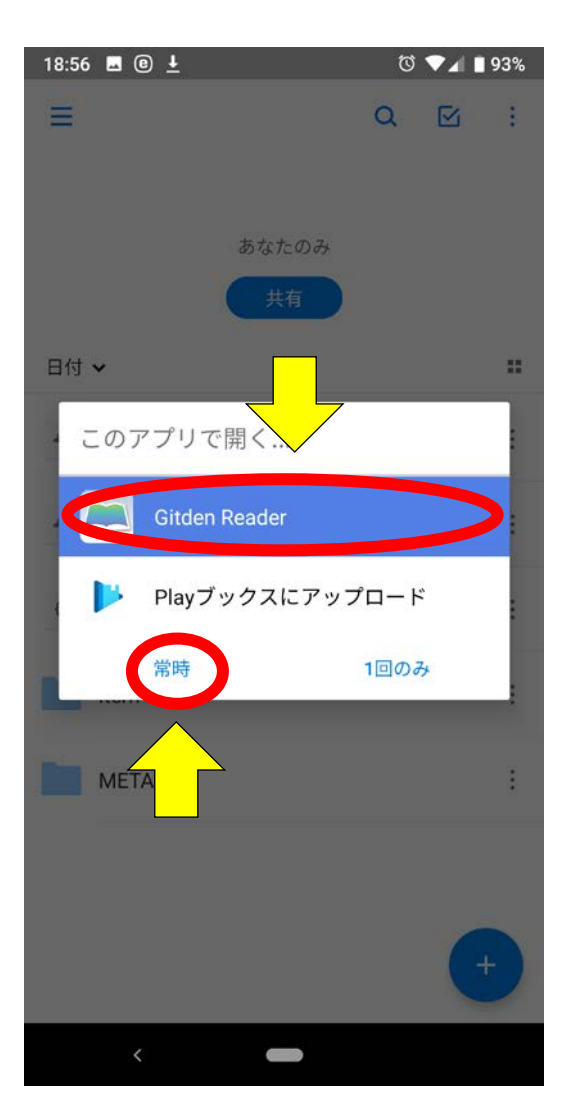

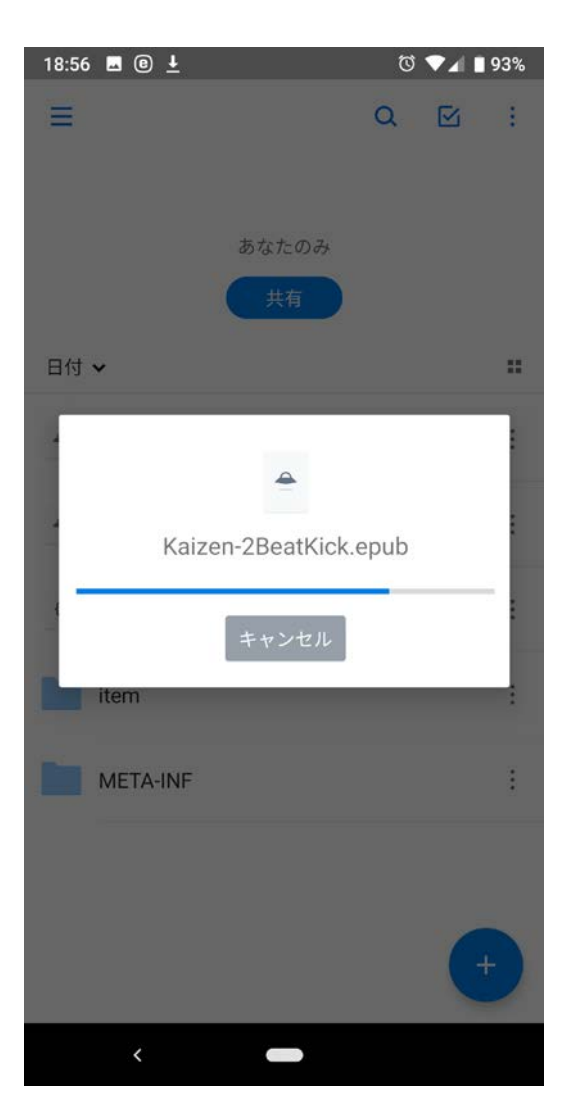

# iPhone を使う場合

#### 基本的な流れ

- 1. ePub ファイルをダウンロードする。
- 2. ブックアプリで開く。

#### 1. ePub ファイルのダウンロード(Safari)

- 1) Safari で ePub ファイルのリンクをタップします。
- ダウンロードが始まります。プログレスバーの青い部分が 動きます。
- ダウンロードが終わるとファイル名とサイズが表示され ます。「ブックで開く」をタップします。
- ブックアプリが開いて、ダウンロードしたファイルがイン ポートされます。

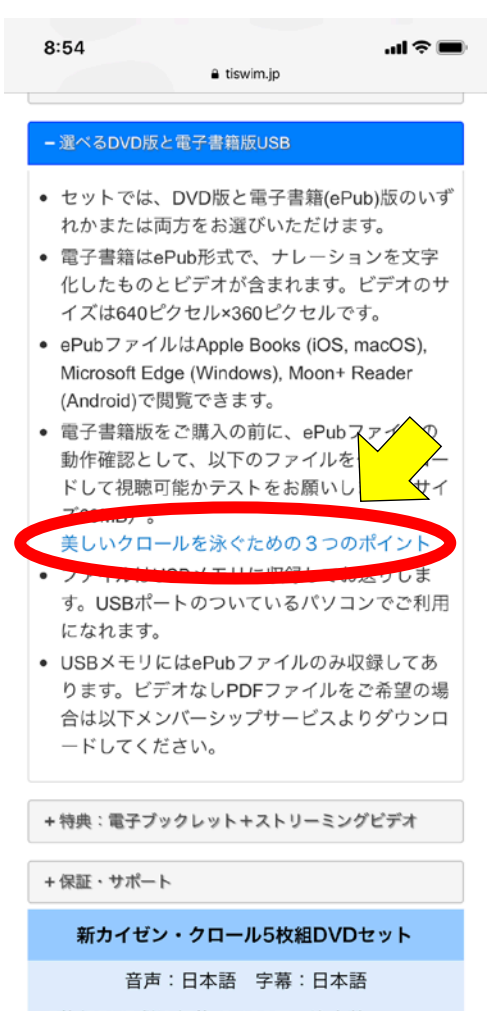

5枚組DVD税込価格 6,480円 注文数: 👝 セ

0

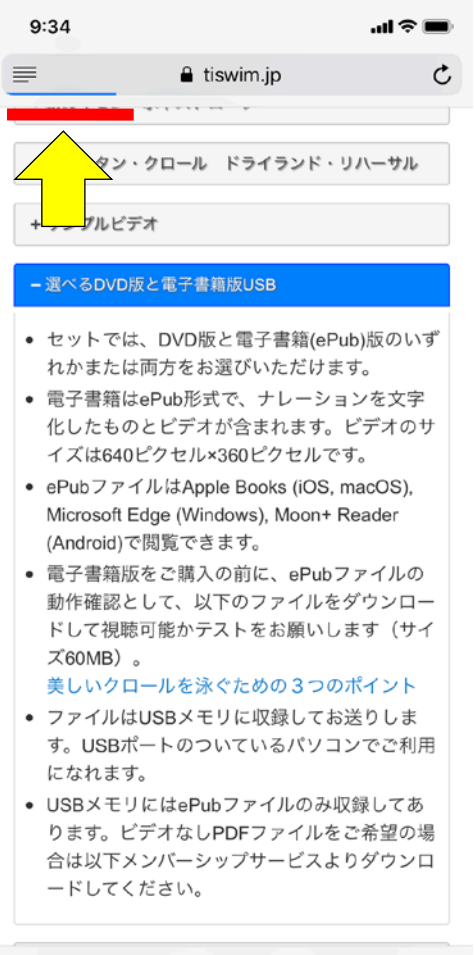

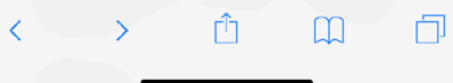

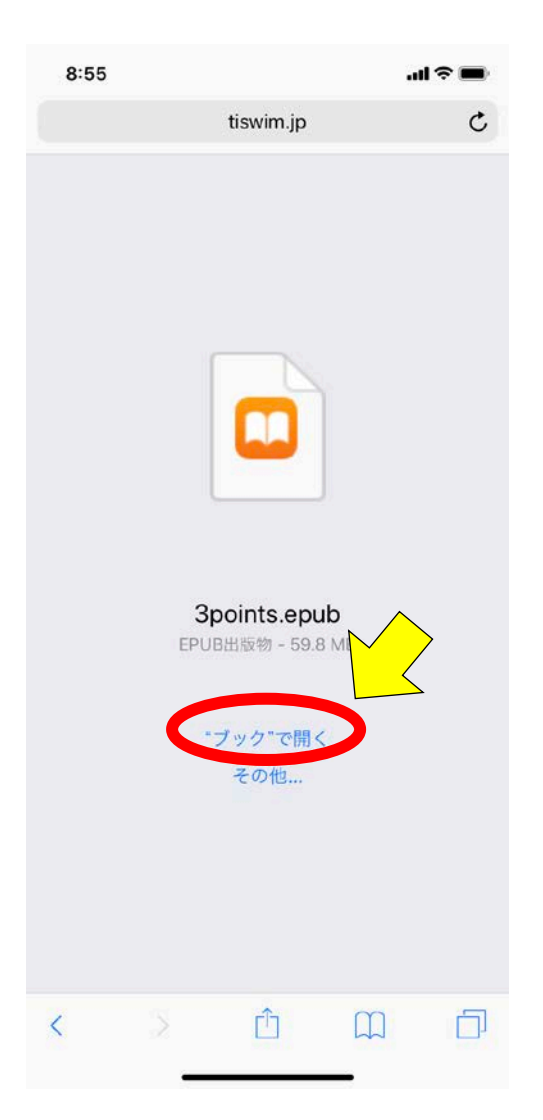

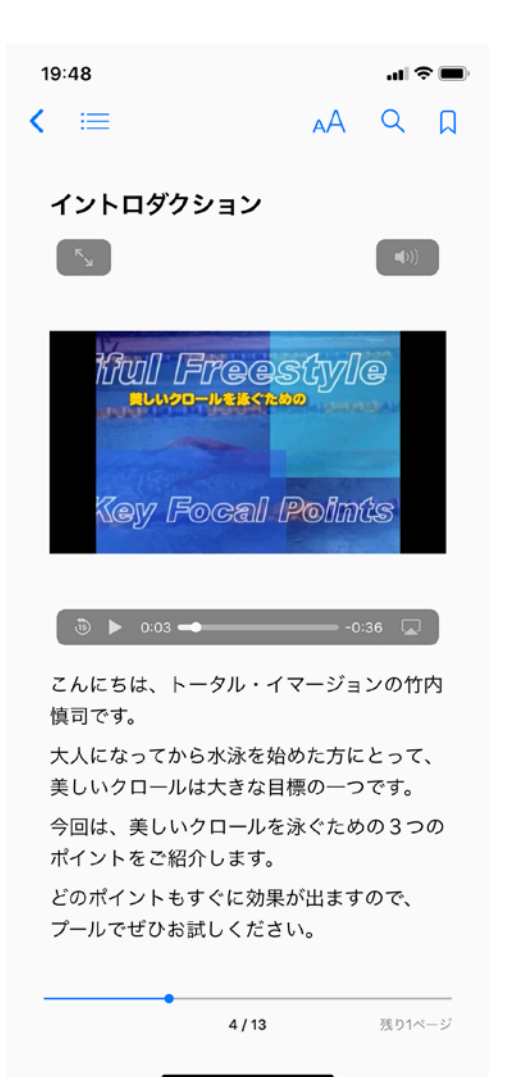

# 2. ePub ファイルのダウンロード(Chrome)

ブラウザに Chrome を使うと、ダウンロードの状況がわかりや すくなります。

- Chrome で ePub ファイルのリンクをタップすると画面下 にファイル名が表示されます。「ダウンロード」をタップし ます。
- 2) ダウンロードの状況が画面下に表示されます。
- 3) ダウンロードが終わってから、「次で開く」をタップします。
- 「ブックにコピー」をタップします。ブックアプリが開きます。

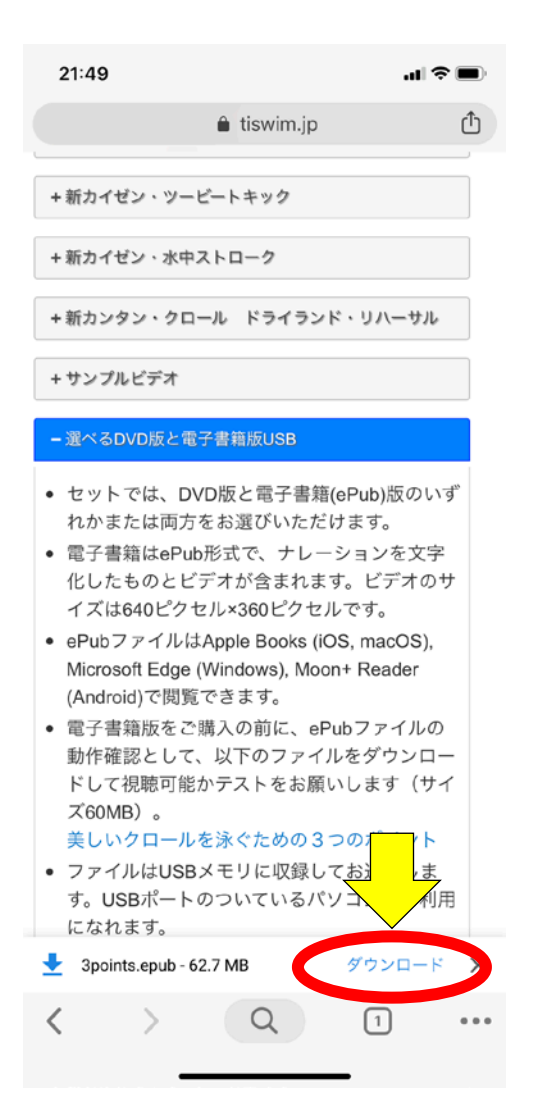

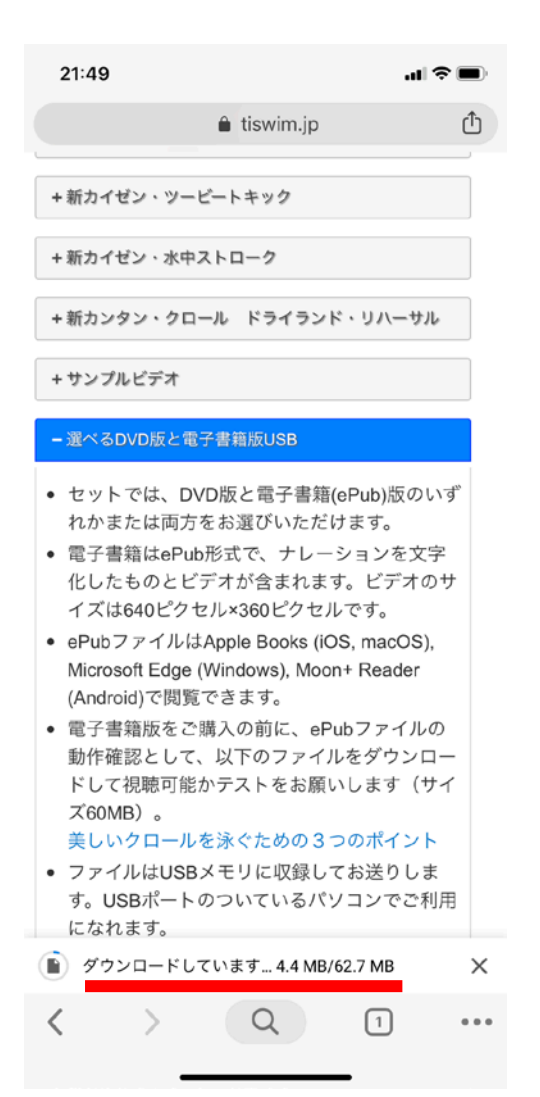

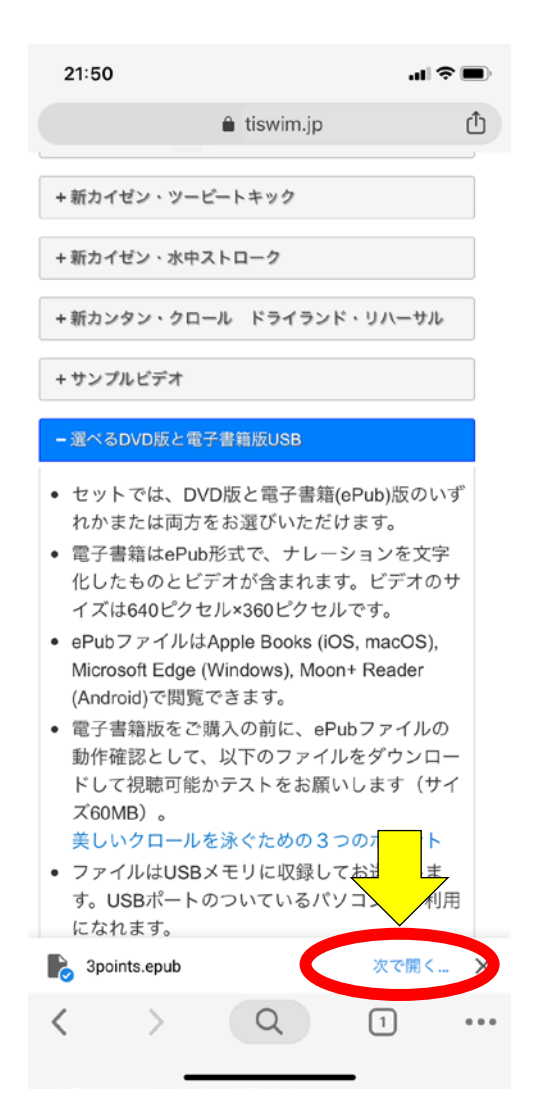

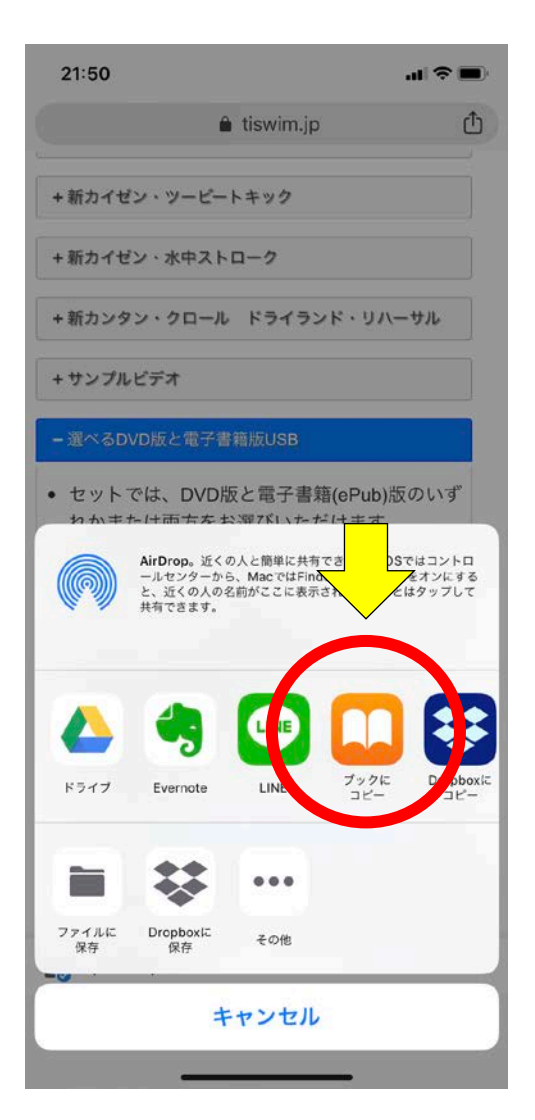

## 3. ブックアプリの基本的な機能

| <  | 登録済み書籍が一覧できる本棚に戻ります。   |
|----|------------------------|
| ≔  | 目次やブックマーク/メモの一覧を表示します。 |
| ΑА | 文字サイズやフォントを設定します。      |
| Q  | 特定のキーワードで書籍を検索します。     |
| Д  | ブックマークをつけます。           |

書籍中の文字を選択すると、ハイライトやメモの入力ができます。

# 4. 電子メールからの書籍の登録

- メールアプリで ePub ファイルのリンクを長押してメニュ ーを表示してから、「開く」をタップします。
- Safari が開いてダウンロードが始まります。プログレスバ ーの青い部分が動きます。
- ダウンロードが終わるとファイル名とサイズが表示され ます。「ブックで開く」をタップします。

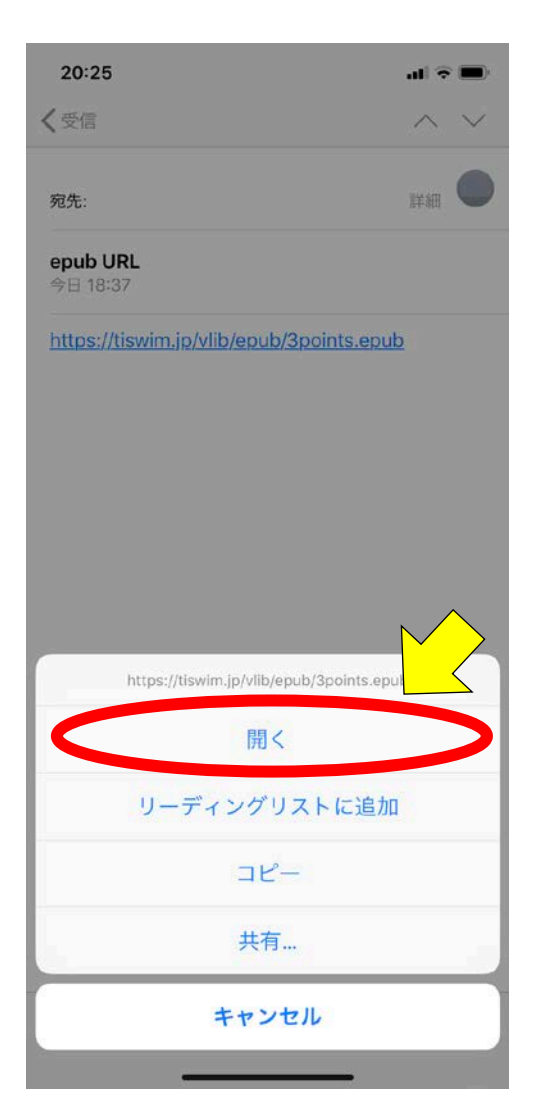

| 20:25<br>∢ メール |                | <b></b> 🗢 In. |
|----------------|----------------|---------------|
|                | Q 検索/Webサイト名入力 |               |
|                |                |               |
| <u> </u>       | <u>&gt;</u>    |               |

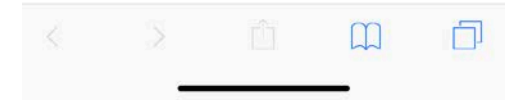

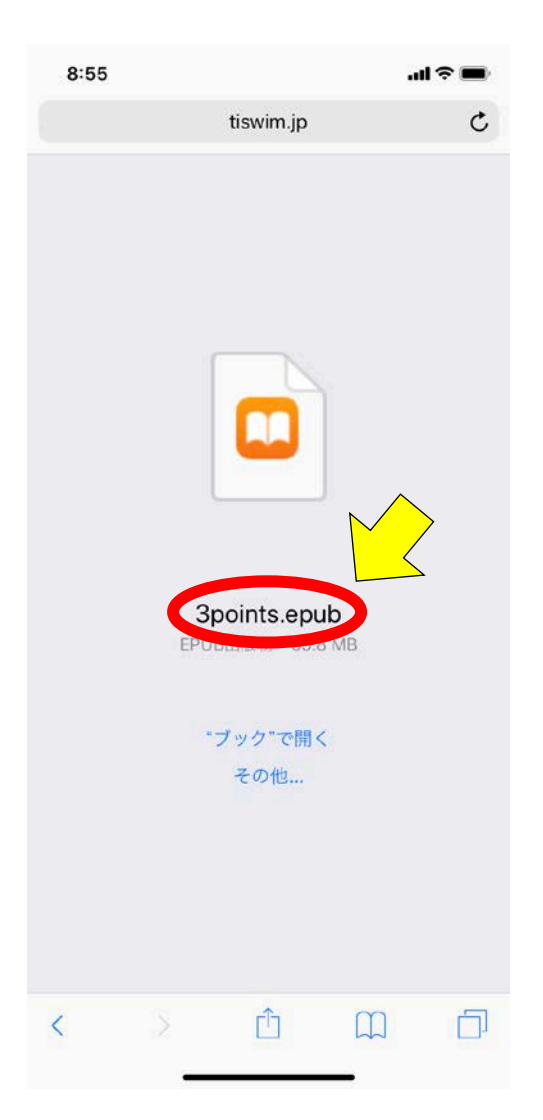

# 5. Dropbox からの書籍の登録

- Dropbox でファイル一覧を表示してから、ファイル右側 のオプションメニュー表示部分をタップしてオプションメ ニューを表示して、「エクスポート」をタップします。
- 2) 「ブックにコピー」をタップします。
- Dropbox からのダウンロードが始まります。ダウンロード が終わるとブックアプリが開いて、書籍を自動的にイン ポートして書籍を開きます。

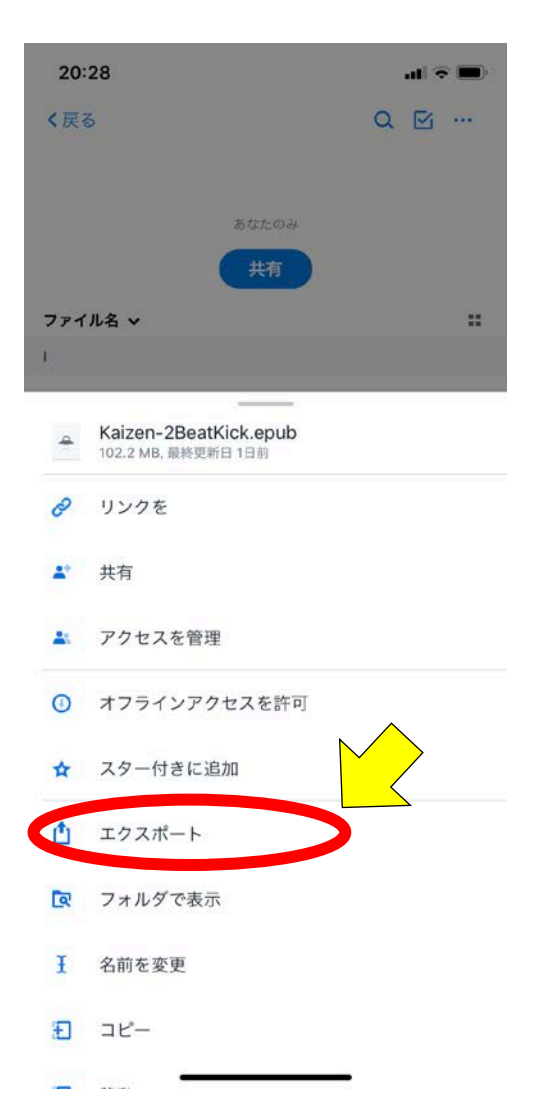

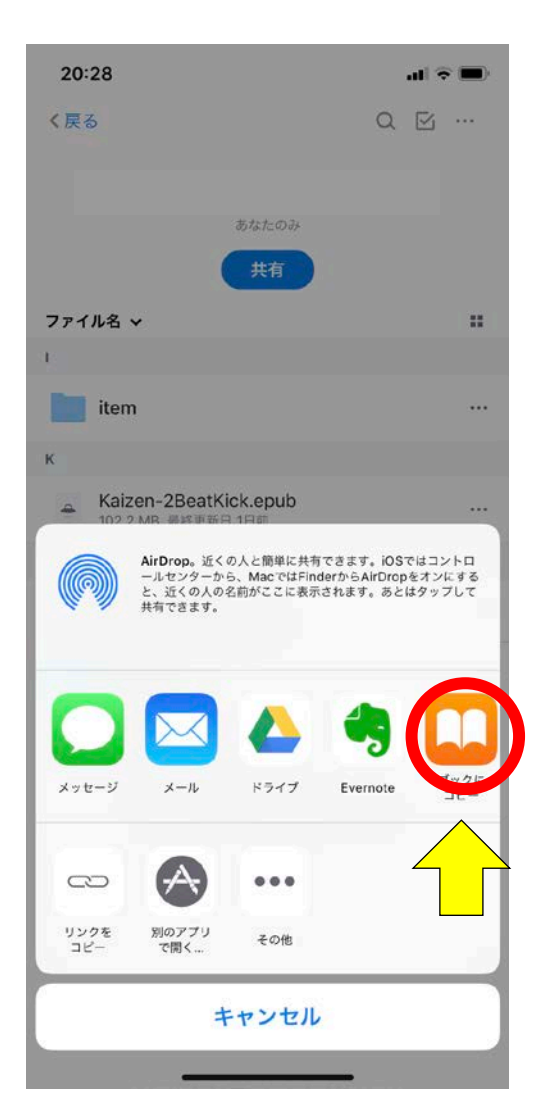

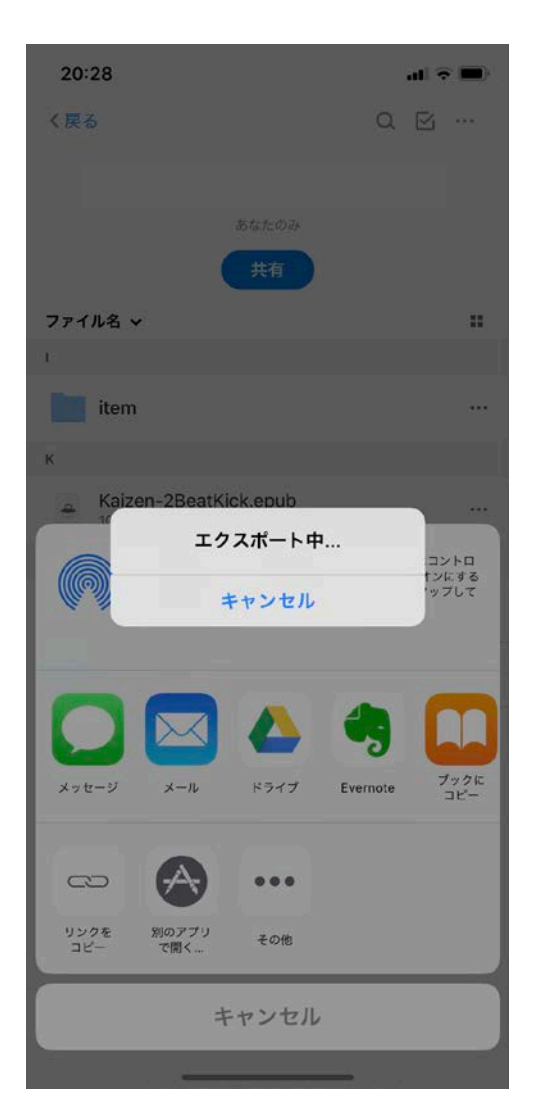

# Windows パソコンを使う場合

ePub ファイルを開くために Edge ブラウザを使います。

# 1. ePub ファイルの保存

- Edge ブラウザで ePub ファイルのリンクをクリックします。
- 電子書籍が開きます。画面右上の保存ボタンをクリック します。
- ファイルを保存します。予め ePub 用のフォルダを作って おきます。

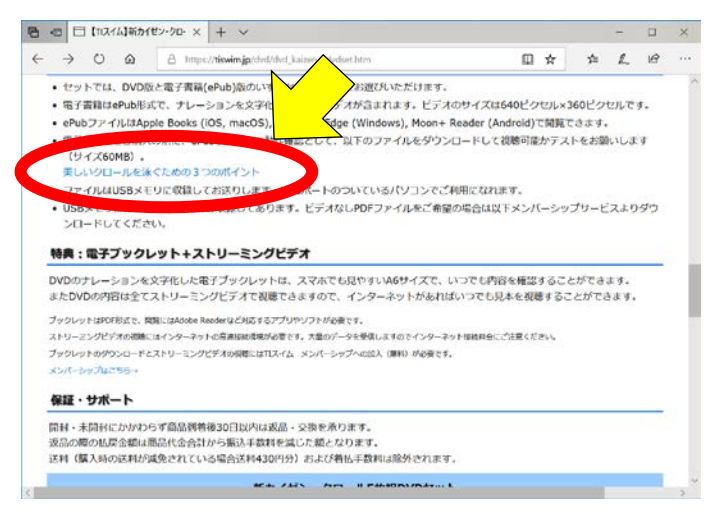

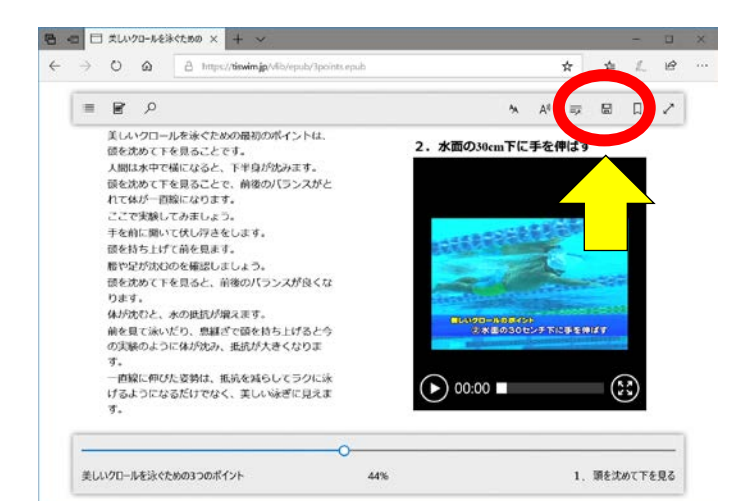

| 前を付けて保存                   |                                 |          |           | >           |
|---------------------------|---------------------------------|----------|-----------|-------------|
|                           | - U                             | epubi0独南 |           | p           |
| 整理・ 新しいフォルダー              |                                 |          | 訂 •       | 0           |
|                           | - 東新日時                          | 10.58    |           | <b>†</b> ⊀7 |
| 5 10 オブジェクト               | 4+6.01-97300/301401             |          |           |             |
| 🌲 ダウンロード                  | DURING THE FOUR CONTRACTOR ONLY |          |           |             |
| 🎽 デスクトップ                  |                                 |          |           |             |
| Fesx2h                    |                                 |          |           |             |
| L KOF+                    |                                 |          |           |             |
| ■ ビデオ                     |                                 |          |           |             |
| シュージック                    |                                 |          |           |             |
| 長月日−カル ディスク (C            |                                 |          |           |             |
| _1 #912-6 (P)             |                                 |          |           |             |
| Seegate01 (0)             |                                 |          |           |             |
| Seagate01 ())             |                                 |          |           |             |
| 🔹 #117-9 🗸 K              |                                 |          | -         |             |
| ファイル名の正 美しいクロールを木々ための3つのボ | f/>hepub                        |          |           |             |
| ファイルの福利(T): EPUB (*.epub) |                                 |          |           |             |
|                           |                                 |          |           |             |
|                           |                                 |          |           |             |
|                           |                                 | 10.20.00 | A.1.1.1.1 | a.:         |

# 2. ePub ファイルの閲覧

- 1) エクスプローラで ePub ファイルが保存されているフォ ルダを開きます。
- ePub ファイルをダブルクリックします。Edge ブラウザが 起動してファイルを開きます。

#### 3. Edge による ePub 閲覧の基本的な機能

| : | 目次を表示します。             |
|---|-----------------------|
| ľ | メモの一覧を表示します。          |
| 9 | 特定のキーワードで書籍を検索します。    |
| Ą | 文字サイズや文字間隔を設定します。     |
|   | ファイルを保存します。           |
| Д | ブックマークの追加/一覧の表示を行います。 |

書籍中の文字を選択すると、蛍光ペンによるハイライトやメモの入力ができます。